### **ESOS- Energy Savings Opportunity Scheme**

High Level Guidance & Demonstration On :

### 1. User Account Set-up :

- Responsible Undertaking user account
- Two Factor Authentication (2FA) set-up
- 2. Organisation Account set-up
  - Organisation registration number is needed
  - Organisation Name & Address Populated automatically from Companies House

#### Important Note:

3. Once the user account is set-up

- You will need your password together with your 2FA each time you access your account
- If required either one of them can be used to reset the other
- If you lose both, contact ESOS IT help desk: <u>esos-it@environment-agency.gov.uk</u>

4. Organisation Location:

- The organisation location is set by default as ENGLAND.
- If this needs changing choose the appropriate location from the list (England, Wales, Scotland, Northern Ireland and Offshore)

### Step by step guide on how Responsible Undertaking users can set-up their user account & apply for an organisation account

| Step#                            | User Actions                                                                                                    |
|----------------------------------|----------------------------------------------------------------------------------------------------|
| Step 1 :                         | Download any of the following 5 authenticator apps either on your iPhone/Android mobile or add browser add-on.                                                                                                    |
|                                  | You will need the authenticator app to set-up your 2FA                                                                                                    |
| Pre-requisite                    | <ul> <li>Free OPT</li> <li>Microsoft</li> <li>Google</li> <li>OKTA</li> <li>SendGrid (Authy)</li> </ul> Guidance Note: Refer to the Guidance material & video provided separately                                                                                                    |
| Step 2 :                         | <ul> <li>Visit ESOS website and click "Create Sign-in". This link will be activated and shared on the 19 March via newsletters and email contacts.</li> </ul>                                                                                                    |
| UserSign-up/registration         | <ul> <li>Provide your email id → Receive an email to confirm the entered email.</li> <li>Provide your details, set-up password</li> <li>Create your account</li> </ul>                                                                                                    |
| Step 3 :                         | <ul> <li>Login with your credentials</li> </ul>                                                                                                    |
| Set-up 2FA                       | <ul> <li>System displays QR Code (QR code is displayed only for new user or when 2FA code is reset)</li> <li>Scan the QR code using the authenticator app and follow the instructions</li> </ul>                                                                                                    |
| ( 2 Factor Authenticator) Set-up | <ul> <li>Generate a 6 Digit code and Set-up 2FA</li> </ul>                                                                                                    |
| Step 4                           | <ul> <li>Login ( if not logged in already)</li> <li>Click Apply for Organization Account</li> </ul>                                                                                                    |
| Organisation Account             | <ul> <li>Enter organisation registration number</li> </ul>                                                                                                    |
|                                  | <ul> <li>Verify the Name, Address, SIC code details and update as necessary (The details are populated automatically from Companies House)</li> <li>Select the appropriate location of the registered address (England, Wales, Scotland, Northern Ireland and Offshore)</li> <li>Submit the account</li> </ul> |
| Step 5: Wait for Approval        | <ul> <li>The ESOS Scheme administration will verify the submitted account</li> <li>If a many add Account is a submitted account is a submitted account is a submitted account is a submitted account.</li> </ul>                                                                                               |
|                                  | <ul> <li>If Rejected, you need to re-submit the account. (Scheme admin will provide information on the reason for rejection.)</li> </ul>                                                                                                    |
| Step 6: Account search           | <ul> <li>Login</li> </ul>                                                                                                    |
| (only if account is approved)    | <ul> <li>Access the "Account" section</li> </ul>                                                                                                    |
|                                  | <ul> <li>Organisation Accounts are listed (if 2 or more exists, all accounts will be listed)</li> <li>Chaose and click any account to see organisation details</li> </ul>                                                                                                    |
|                                  | - Choose and chock any account to see Organisation details                                                                                                    |

## Step 2: User Account Set-up – Visual flow of the User account set-up process

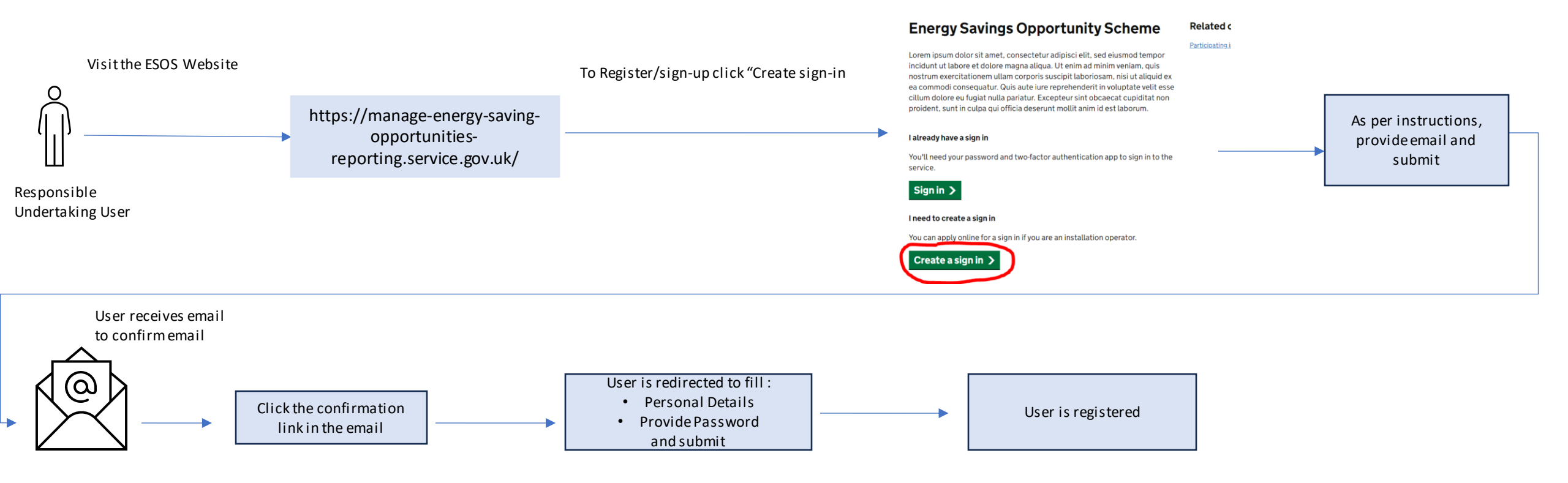

# Step 3: Visual flow of Sign-in and 2FA(2Factor Authentication)

#### Pre-requisite :

1. User has registered

2. Download any of the authenticator apps on your mobile (or as browser extension) (Refer to the Guidance information provided on how to download authenticator app)

- Free OPT
- Microsoft
- Google
- ОКТА
- SendGrid (Authy)

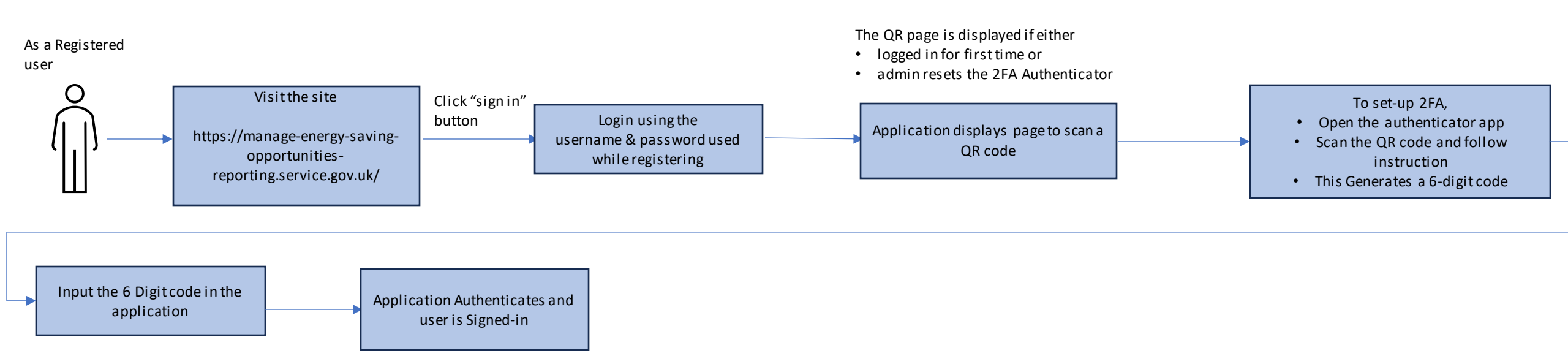

Note: 2FA set-up is done only once. Each time user wants to login, just open the app, generate the 6-digit token and login

## Step 4,5 & 6: Organisation Account – Apply, Approve & Account Search

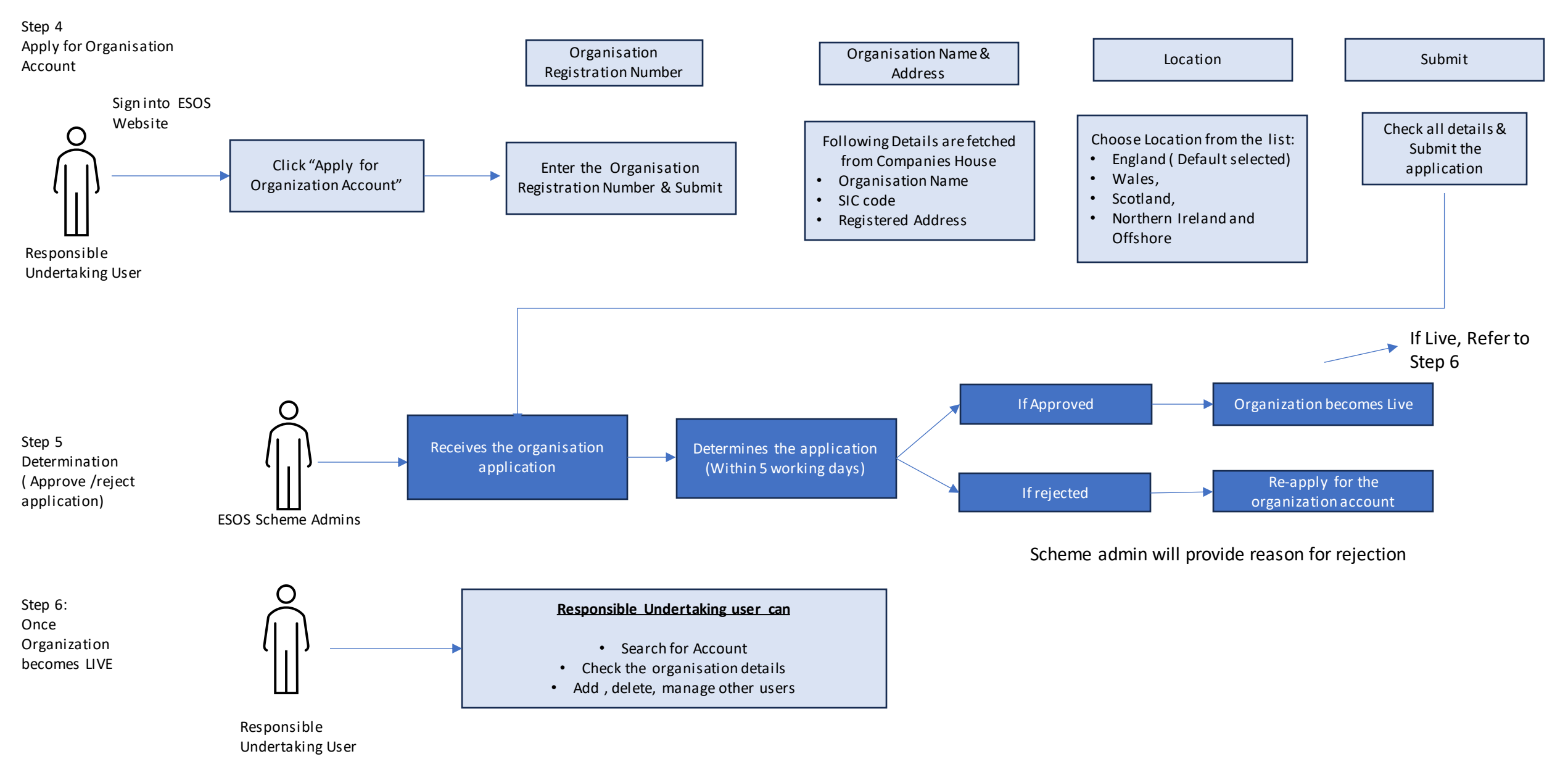